## Projekt: Austausch Telefonanlage

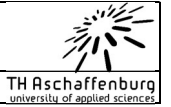

## <u>Neuregistrierung DECT-Endgeräte</u> (Mobiles Endgeräte)

Bitte führen Sie zur Neuregistrierung Ihres Endgeräts folgende Schritte durch:

1. Im Display erscheint die Anzeige "Suche":

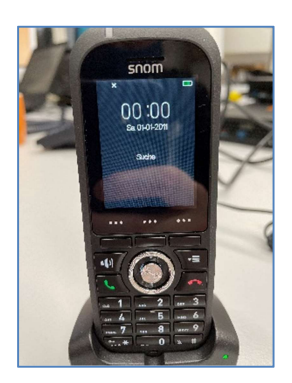

2. Rufen Sie das Menü über Menütaste auf:

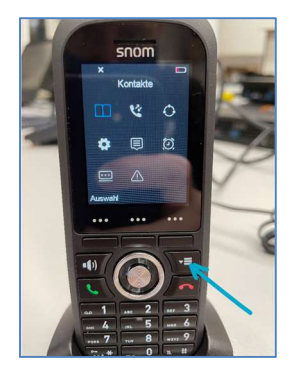

Das oben gezeigte Menü erscheint.

3. Rufen Sie im Menü den Punkt "Verbindung" auf:

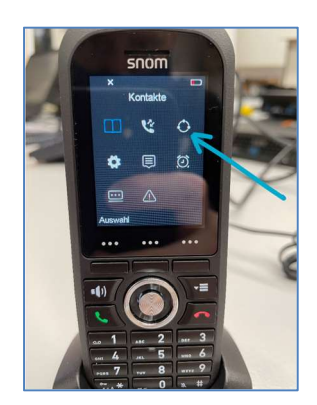

| TH Aschaffenburg           | DECT_Endgerät_Registierung.docx | Seite 1 von 2 |
|----------------------------|---------------------------------|---------------|
| Nur für den internen Gebra | luch                            |               |

## Projekt: Austausch Telefonanlage

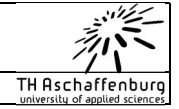

4. Wählen Sie den Punkt "Registrieren":

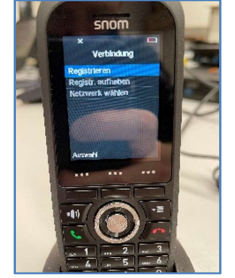

5. Wählen Sie den bestehenden Eintrag aus:

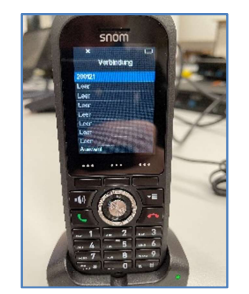

6. Bestätigen Sie die Sicherheitsabfrage mit "Ja":

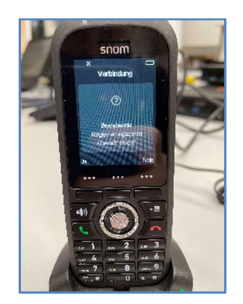

7.Geben Sie den Zugangscode "4206" ein und bestätigen Sie ihn mit "OK":

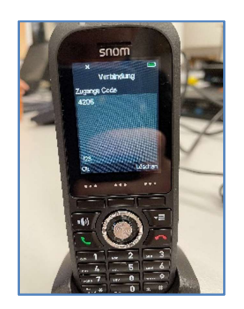

7. Das Gerät registriert sich neu und verbindet sich mit der Telefonanlage. Im Anschluss können Sie sich an Ihrem Endgerät anmelden.

| TH Aschaffenburg            | DECT_Endgerät_Registierung.docx | Seite 2 von 2 |
|-----------------------------|---------------------------------|---------------|
| Nur für den internen Gebrau | uch                             |               |